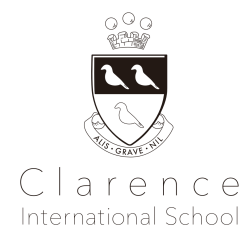

# Club Activity Handbook for Parents School Year 2024-25

2024年度クラブ活動 保護者のための手引き

- 1. 校長からのご挨拶 Welcome Message from Head of School
- 2. 授業に必要な持ち物・服装 Things to Bring
- 3. 送迎について Drop-Off and Pick-Up
- 4. 父兄-学校間コミュニケーション Communication
- 5. 健康管理について Health and Safety
- 6. 自然災害等による休講と危機管理について Crisis Management and Cancellation due to Natural Disaster
- 7. 保育ルームの利用について How to Use DayCare (All English)
- 8. コース変更・休会・退会について Course Change, Leave of Absence, and Withdraw
- 9. 授業料のお支払いその他の注意事項・規則 Tuition Payment and Other Rules

Appendix A - 学校周辺の駐車場 Parking Lots Near School

Appendix B - 学校情報と学習管理システム School Information and Learning Management Systems

Appendix C - 医療関連書類 Medical Forms

### 1. 校長からのご挨拶 Welcome Message from Head of School

学期ごとにクラブ活動が決まっており、子どもたちは、楽しいクラブ活動を通し興味を広げていき、探究心や好奇心を養って いきます。クラブ活動では、教科書を使いません。「英語を学ぶ」のではなく、英語を通してクラブ活動に積極的に参加する ことで、子どもの好奇心を刺激し、楽しく効果的に英語力とグローバルスキルを身に付けます。クラブ活動を通し、自ら考える 力、表現力、協調性や社会性、お子様が自ら挑戦しようと思う力を養っていきます。

Club activities are set each term, and children broaden their interests through fun club activities, developing their inquisitiveness and curiosity. Club activities do not use textbooks.. Instead of "learning English", children actively participate in club activities through English, which stimulates their curiosity and enables them to acquire English and global skills in a fun and effective way. Through club activities, children develop the ability to think independently, express themselves, cooperate and socialise, and develop an intrinsic desire to challenge themselves.

# Global Skillsとは? What are Global Skills?

- ▶リーダーシップと責任(与えられた任務に責任を取る)
- Leadership and responsibility (taking responsibility for tasks assigned)
- ▶創造力(新しいことを生み出す力) Creativity (the ability to create new things)
- ▶論理的思考力と問題可決能力(物事を様々な角度から分析し、問題を解決していく力)
   Logical thinking and problem solving (the ability to analyse things from different angles and solve problems)
- ▶コミュニケーション(異なる文化的背景を持つお友達、人々とコミュニケーションし、協働する力 Communication (ability to communicate and collaborate with friends and people from different cultural backgrounds)

▶英語の運用能力(英語をコミュニケーションのツールとして、様々な活動の中で運用する)

Operational competence in English (operationalise English as a tool for communication in a variety of activities)

お持ち物は下記の通りとなります。全ての持ち物にローマ字で名前をお付け下さい。全てのお持ち物について、毎回お持ち帰りをお願いいたします。

The items to bring for Club are as follows. Please name all belongings in Roman letters. We will ask all students to take home all belongings with them each lesson.

全クラブ共通(All Clubs)

- 上履き(靴入れに入れてお持ちください) Indoor Shoes in a Shoes Bag
- 水分補給用の密閉式水筒(お水のみ可)Non-Spill Waterbottle (Only water)
- マスク(着用を希望される場合のみ) Mask (Only if you wish your child to wear a mask)
- トイレの失敗等の心配があるお子様についてはお着替えをお持ちください
   A change of clothes is required for children who aren't secure using the toilet.

スポーツやダンス等、体を動かしたり、外で活動する場合があるクラブに参加される場合は以下のものを追加でご用意ください。

If your child participating in a club where they might move around or go outdoors for activity such as sports, dance, please prepare the additional items below:

- 運動靴 Sports shoes
- 体操着\*内部生の場合、制服の体操着とは別にご用意ください

Sports wear \*Preschool students should bring their own gym clothes in addition to their school clothes.

- 帽子 Hat
- 日焼け止めクリーム(夏季) Sun cream (summer only)
- タオル Towel
- 防寒用のジャケット(冬季) A warm jacket (winter only)
- 上記持ち物をを収納できるリュック A back pack that will fit all the items above

授業に関係のない玩具・ゲーム等はできる限りお持ちにならないようお願い申し上げます。お持ちになり紛失された場合、 スクールでは一切責任を負いません。

Please do not bring toys, games, etc. that are not related to the class. The school will not be held responsible for any loss of the items.

# 3. 送迎について Drop-Off and Pick-Up

- 3.1ご通学方法 How to Commute to School
  - 交通公共機関と徒歩での通学をお願いします。スクール周辺道路は公共道路のため、近隣の方々にご迷惑にならないよう、お車ご利用の場合は駐車場のご利用をお願いしております。近隣の駐車場につきましては、末尾の付録をご覧ください。自転車での送迎の場合、スクール周辺道路上への長時間の駐輪はお控えください。 Please commute to school by using public transportation and/or walk. As the road around the school is a public road, if you must travel by car, we ask that you use the local parking lot in order not to disturb the neighbours. Please see

the appendix for information regarding parking lots nearby school.
Please refrain from parking the bicycle for a long time on the road around the school for pick-up and drop-off.
未就学児の場合、必ず大人の方が付き添い、一人での登下校はお控えください。

Preschoolers should be accompanied by adults all the time and do not arrive/leave school alone.

please ensure that behaviour is respectful to our community.

 登下校時には車や自転車に注意し、近隣に迷惑となるような行為はご遠慮ください。登下校時のトラブルや事故 について、スクールは一切の責任を負いかねますのであらかじめご了承ください。
 We do not take liability for any incidents which occur after before/school time. When arriving at school or leaving

3.2 入室について About Drop-Off

全クラブの開催場所:別館 Location of all clubs: Annex

> - 教室への入室は、<u>レッスン開始予定時刻5分前</u>より可能です。入室時間前にご入室されますと、自動的に保育 ルームご利用料金が発生しますのでご注意ください。

You can enter the classroom 5 minutes before the scheduled start time of the lesson. Please note that if your child enters the room earlier than the time above, Daycare Programme usage fee will be automatically charged.

- Brightwheelでのチェックインの際は、巻末のQRコード、またはアネックスのエントランスドアに掲示されているQR コードをご利用ください。
  - Please use the QR code included at the appendix of this handbook, or QR code posted on the entrance door of the Annex to check in your child via Brightwheel.
- チェックインが完了後、メインエントランスより教室にお入り下さい。レッスン開始5分前になりましたら、スタッフが玄関のドアを開けますので入室頂けます。

Please check in from the iPad installed in the office 5 minutes before the lesson start time. After check-in is complete, please wait to enter the classroom at the main entrance. A teacher will open the main entrance door 5 minutes before the start of the lesson and you will be able to enter.

- <u>6歳未満のお子さまの場合は、必ずお子様がクラスに入室されたことをご確認後、お帰りください。お子様を一人で</u> 置いてのご帰宅はお控えください。 レッスンのご参加はお子様のみとなります。混雑を避けるために、送迎後は速 やかにご退室ください。

If your child is under 6 years old, please make sure that your child has entered the classroom at the entrance. Please refrain from leaving your child alone at the entrance. Only children can participate in the lessons. Please leave immediately after you have dropped off your child in order to avoid crowds.

### 3.3 お迎えについて About Pick-Up

· 授業終了後、保護者の方がお子様をお迎えに来られる場合は、時間厳守でお願い致します。お迎えに遅刻される場合は、必ず事務局にご連絡ください。 クラス終了時刻を5分以上過ぎてもお迎えがない場合は、本館(港区南 青山3-9-5)の保育ルームに移動しお迎えをお待ちします。この際、保育ルーム利用料(当日料金)が発生します のでお気をつけください。遅刻の場合のお迎えは、本館1Fの保育ルームまでお越しください。。

If you are picking up your child after class, please ensure to arrive on time for the pick-up time. If you are late, please be sure to contact the office. If you do not arrive for pick-up after 5 minutes past the class end time, your child will be transferred to the main building (3-9-5 MinamiAoyama, Minato-ku) daycare and wait there for pick-up. In this case, you will be charged with the daycare fee (no advance reservation rate). In case of late pick-up, please directly come to the daycare room located on the first floor of the main building.

- お迎えには送迎者証のご提示が必要です(詳しくは、3.4 送迎者証についてをご参照ください)。
- You will need to show your pick-up card when for pick-up (for details, please refer to 3.4 About the Pick-up Card).
   レッスン後は担任が建物の入り口まで生徒たちに付き添い、順にお引き渡しいたします。授業の中断や出入り口の混雑を回避するため、建物外でお待ちください。

At the time of pick-up, the teacher will accompany the students to the entrance of the building and hand them over in order. Please wait outside the building to avoid congestion around the entrance and interruption of the class.

- スクールは平日午後6時をもってクローズとなります。万が一お迎えがこの時刻を過ぎますと、220円/15分(税込)の ペナルティチャージが発生しますのでご注意ください。

The school closes at 6pm on weekdays. Please note that a penalty charge of  $\frac{220}{1000}$  (including tax) per 15 minutes will be charged for late pick-ups after 6pm.

3.4 送迎者証について About the Pick-up Card

各ご家庭に3枚の送迎者証を配布致します。お迎えの引渡しの際にご提示ください。送迎者証をお持ちでない方への児童引き渡しができませんので、紛失にお気をつけいただき、必ずご携帯をお願いします。緊急時の引き渡しの際は、保護者の方にのみお子様をお渡しいたします。※プリスクール内部生の方は、現在お持ちの送迎者証をご携帯・ご提示ください。

We will distribute three Pick-up Cards to each family. We will hand over your child only to the people who have this card. Please make sure you will keep it safe and carry it with you for pick-up time. For emergencies, we will hand over your child to a person on the emergency contact list only.

\*Internal preschool pupils should carry and present their current pick-up cards.

送迎者証をお持ちでない方がお迎えに来る場合は、事前にお名前とご連絡先をメールにて事前にお知らせください(お電話でのご連絡はお受けしておりません)。お迎えの際に、身分証のご提示をお願いする場合がございます。

If a person who does not have the pick-up card will come, please contact the school with the person's name and phone number in advance (we do not accept phone calls). Please present your ID at the pick-up time and you will be asked for a signature by the teacher.

送迎者証を紛失された場合は、スクールまでご連絡ください。再発行料として一枚¥550(税込)を頂戴いたします。
 Please contact the school if you have lost your pick-up card. We will charge 550 yen (including tax) per card for reissuing.

### 4. 父兄-学校間コミュニケーション Parents-School Communication

4.1 欠席の場合は、必ずSchool Streamより欠席フォームのご提出をお願いいたします。ご連絡がないまま授業に参加されない場合は、確認のご連絡を入れさせて頂いております。Please submit the Absence Form via School Stream if your child will be absent from class. The school office may contact you for a confirmation in case your child is absent without a notification.

4.2 遅刻、早退の場合は、必ず保護者の方から事務局までご連絡ください(安全上の理由からお子様のみからのお申し出 はお受けできません)。また、授業中にお子様の体調が悪くなった場合は、事務局から保護者の方にご連絡を差し上げた上 で早退していただく場合がございます。

Parents/guardians are requested to contact the office by phone in case of late arrivals or early leaves (for safety reasons, we cannot accept the requests from children). If a child becomes ill during class, the office will contact the parents and may ask for an early pick-up.

### Brightwheel アプリについて About Brightwheel

Brightwheelアプリとは、お子様の入退室を登録頂いたアドレスに通知したり、クラスの様子について教師から最新情報を受け取ることのできるアプリです。

幼稚園の生徒の場合:保護者の方がお子様のチェックインをお願い致します。その際、必ずご自宅で体温を測り、チェックインの際に体温をご入力下さい。アカウント登録の手順、体温の入力方法につきましては、端末にある「Appendix B - 学校情報と学習管理システム」でご確認下さい。登校時にチェックイン方法がわからない場合は、事務局をお尋ね下さい。 "Brightwheel" is an app which allows you to sign your student in and out of school as well as receive updates from teachers about the progress of your child in class.

For Kindergarten students: Parents should check-in their child. Please make sure to check your child's body temperature at home and ¥entering the temperature at the time of check-in.

Please refer to "Appendix B - School Information and Learning Management Systems" for the account registration procedure and how to enter your child's body temperature, etc. Please do not hesitate to ask the admin staff in the office if you seek help to check-in at the time of drop-off.

### 5. 健康と安全管理 Health and Safety

5.1 37.5℃以上の発熱、ひどい咳、嘔吐、通常と異なる下痢、湿疹、その他何らかの伝染性の病気を発症した場合は、登校 をお控え下さい。また、レッスン中に上記の症状が見られた場合は、速やかに保護者の方にご連絡差し上げますので、お迎 えをお願い致します。

Please refrain from attending the lesson if your child has a fever of 37.5 ° C or higher, severe coughing, vomiting, unusual diarrhoea, rash, or any other infectious disease. The school will contact you immediately to request an early pick-up if your child develops any of the symptoms above during the lesson.

5.2 伝染病等の際はただちにスクールに病名をご連絡下さい。また登校を再開される際、医師に登校が適切である状態か 必ずご確認お願いいたします。感染症罹患後の登校再開の時期については、医師のアドバイスに従い、厚生省のガイドラ インをお守りください。また担当医師からの完治証明の発行をお願いすることがございます。

In case of an infectious disease, please contact the school immediately with the name of the disease.Please seek your doctor's advice and follow the Ministry of Health guidelines regarding when to resume school after an infectious disease. We may request proof of a return to health issued by your child's doctor.

5.3 万が一、一定数以上の生徒が同一の伝染病や感染症に感染した場合、やむを得ず一時的に休講とさせていただく場合がございます。緊急時の休講については6をご参照ください。

The class may be temporarily cancelled in the unlikely event that more than a certain number of students are infected with the same infectious disease. In this instance we will contact you with further details about the procedure as we switch to online learning. Please note that the tuition fee will not be refunded during the cancellation period. Please refer below to Point 6. for cancellation of classes in an emergency.

6. Crisis Management and Cancellation due to Weather and Natural Disaster 天候その他の自然災害による休講、危機管 理

- 6.1 災害等での休講・短縮授業 Cancellation and Shortened Lessons Under Emergency Situation
  - 極端な悪天候や地震等を含む緊急事態が発生した場合は、児童とスタッフの安全を最優先事項とします。
     In the event of an emergency, including extreme bad weather or an earthquake, the safety of children and staff is a top priority.
  - 緊急時の授業時間の切り上げや休講等については、原則としてSchool Streamおよびメールにてご連絡致します が、場合により個別にお電話を差し上げる場合もございます。
    - We will contact you by School Stream and e-mail regarding the rounding up of class hours or cancellation of classes in the event of emergency, but in some cases we may call you individually.
  - 不可抗力事由によりやむを得ず休講や休校が発生する場合、授業内容や時間が大幅に変わるケース等についても、すでにお支払いいただいているレッスンの学費については返還対象となりませんので、あらかじめご了承ください。不可抗力事由には、緊急事態宣言その他の政府発令、戦争やテロ攻撃、疫病流行拡大、その他が含まれます。

Please note that the tuition fees for lessons that have already been paid will not be refunded even if the lesson is cancelled or the format/content/timings alter significantly due to force majeure events. Force majeure events include (but not limited to) state of emergency and other government announcements, war and terrorist attacks, epidemics etc..

### 6.2 地震等発生時の避難先および引き渡し

Evacuation destination and hand over in the event of an earthquake, etc.

- 震災等の際は屋内避難を基本とし、可能な限り子供たちの安全を確保します。
- In the event of an earthquake we will seek shelter indoors and ensure the safety of children as much as possible. - 屋外の方が安全だと判断された場合は基本的に<u>青南小学校</u>を避難所として利用します。また火災の場合には、
- 被害が及んでいない別校舎に避難します。屋外退避の際は可能な限り、校舎の外側に移動先を明記した掲示板 を設置する他、緊急災害ダイヤルに必要情報を録音します(#171→2→CISの電話番号03-6721-0900で再生する ことができます)。

If it is judged that it is safer outdoors, Seinan Elementary School is used as an evacuation centre. In case of fire, we will evacuate to an undamaged school building. When evacuating outdoors, we will set up a bulletin board outside the school building if possible and record the necessary information on the emergency disaster dial (#  $171 \rightarrow 2 \rightarrow$  CIS phone number 03-6721-0900).

- 災害時の児童引き渡しは、緊急連絡先にご登録いただいている方のみにお引き渡し致します。
   In the event of a disaster, children will be handed over only to those who are registered on the emergency contact list.
- お住まいの住所や電話番号等連絡先が変更になった場合、速やかに最新の緊急連絡先情報をご提出いただくようお願いします。

If your contact information such as address or phone number changes, please submit the latest emergency contact information to the office as soon as possible.

### 7. 完全英語保育ルーム All English Daycare Programme

保育ルームは通常、平日14:45-18:00に開講しております。14:45以降、保育ルームをご利用される場合は、まず最初にデイ ケアプログラムの利用登録を申請していただく必要がございます。また、決まった曜日と時間で定期的に保育ルームのご利 用を希望なさる場合は、別途定期利用の申請書をご提出ください(尚、終日保育ルームを開講している日もございますの で、詳細はスクールカレンダーをご確認ください)。

The Daycare Programme is usually open from 14:45-18:00 on weekdays. If you wish to use the Daycare Programme after 14:45, you must first apply for use of the Daycare Programme. If you wish to use the Daycare Programme on a fixed schedule (specific days and times every week), please submit a separate Daycare Programme application form (There are days when the Daycare Programme is open all day, please check the school calendar for details.)

日毎の保育ルームのご利用またはキャンセルをご希望なさる場合は、利用/キャンセルを希望される日の前平日開講日の 15:00までに、School Streamより該当フォームをご提出ください。キャンセルフォームのご提出がない場合、または15:00を過 ぎたキャンセルは、ご予約通りにご利用料金が全額発生致します。日毎のご利用の場合、お席に空席がある場合のみお受 けすることが可能です。

To enrol in or cancel enrolment in the Daycare Programme, please submit the appropriate form via our School Stream by 3:00pm on the day before you wish to enrol/cancel. If the submission of the cancellation form passes the deadline or is not

submitted, full fee will be charged according to the booking. Daily enrolments can only be accepted if there are available places.

保育ルームをご利用される場合、午後3時~3時15分に午後のスナックタイムがございます。この時間帯にお子さまが保育 ルームをご利用される場合は、スナックが提供されます。

Afternoon Snack Time is between 3:00-3:15 pm. If your child stays in the Daycare Programme during this hour, snacks will be provided. Please refer to the above 4.3 School meals for details about snacks.

プリスクールに在籍されているお子様で、その後クラブ活動に参加されるお子様は、開始時間までの間、スクールにてお預 かりいたします。この時間の保育料金は発生いたしません。ただし、待機中は午後のスナックが提供され、スナック代が発生 いたします。

Children enrolled in preschool who will participate in club activities afterwards will be taken care of at the school until the start time. There will be no childcare fees incurring for this time. However, afternoon snacks will be provided during the waiting time and a snack fee will be charged.

デイケアプログラムについての詳細、スケジュール、料金、空席状況等については、スクール事務局までお問い合わせくだ さい。

For further details on Daycare Programme details, schedule, fees and availability, please contact our Administration Team.

# 8. 授業料のお支払いその他の注意事項・規則 Tuition Payment and Other Rules

8.1 学費等のお支払いについて Payments

- クラブのスケジュールは学期ごとに変更されます。お申し込みは、学期ごとのお申し込みとなります。次学期も引き 続きクラブへの参加をご希望される場合は、再度お申し込みが必要となります。
   The club schedule changes on a termly basis. Each child will be enrolled for one term at a time. Please reapply if you wish to continue in the next term.
- ご入会後は、学期毎に該当学期の学費と施設費用のみご請求いたします。After enrollment, you will only be invoiced for termly tuition and facility fees for the applicable term.
- 途中入会の場合も、1学期分のクラブ活動費が発生します。
- If you join in the middle of the term, you will still be charged for a term.
- ご入会後、保育ルーム等をご利用された際のご利用料金のお支払いは翌月払いとなり、基本的に銀行もしくはゆうちょの自動口座振替のみお受けいたします。自動振替の手続きが完了した時点から、毎月20日の自動振替にてお引き落としいたします(例:11月のご利用分は12月に引かれます)。レッスン初日までに口座振替申込書をご提出ください。

After enrolment, we only accept automatic direct debit from bank or Japan Post transfers for payment of fees for use of Daycare Programme, etc.. Once the automatic direct debit registration is completed, the fees will be automatically deducted from your registered account on every 20th of the month (e.g., November usage will be deducted in December). Please submit the enclosed automatic direct debit application form by the first day of lesson.

- 支払い期限は請求書に記載されている期日をご確認ください。お支払い方法は銀行振込のみとなります。クレジットカードや現金払い等はお受けしておりません。

Please refer to the invoice for payment deadline. Payments for clubs should be made by bank transfer only. We do not accept credit card or cash payments.

- 期日までにお支払いが確認できない場合、該当する学期のお申し込みがキャンセルとなり、次にお待ちの方にご 案内いたします。

If payment is not received by the due date, your application for the corresponding term will be cancelled and we will move onto the next person on the waiting list.

残高不足や口座情報の不備等により自動口座振替での引き落としができなかった場合、自動引き落としでの再引き落としばございませんので、銀行振込用の請求書を発行します。
 If we are unable to withdraw fees by automatic direct debit due to insufficient balance or inadequate account information, we will issue an invoice for bank transfer as there will be no re-debit by direct debit.

- 再請求の「支払い期限日」までにお振込が確認できない場合、未払い料金に対して毎週1%程度の延滞金を頂戴 する場合があります。

If the transfer cannot be confirmed by the "payment deadline" of the re-billing, you may be charged a late fee of approximately 1% per week on unpaid fee.

- ホリデースクール等の特別講座については、別途請求書を発行致します。銀行振り込みでの指定口座へのお支払いをお願いします。

A separate invoice will be issued for special courses such as holiday schools. Please pay to the designated account by bank transfer.

 スクール側に非があるケースを除き、お支払いいただいた入学金・学費等の返還はできかねますのであらかじめご 了承ください。

Please note that, except in cases of fault on the part of the school, all fees paid including admission/tuition fee are non-refundable.

- 保育ルームの利用料については、年度の切り替わりで仕組みや料金が変わることがございます。 There may be alterations to the daycare structure and pricing at the time of the new school year.

8.2 休学・退学および除籍について Leave of Absence, Withdrawal and Termination

- 学期ごとの申し込みとなりますので、学期の途中での休会、退会はお受けしておりません。
   Applications are taken on a term-by-term basis, so no mid-term suspensions and absence can be accepted.
- 以下に記載致しました事項のいずれかに該当する場合は、退学または除籍となります。
  - School may terminate, if any of the items listed below applies.
    - 1年間クラブをご利用されなかった場合は、自動的に退会となり、再度ご利用をご希望される際に入会手 続きと入会金が発生します。If you do not use the club for one year continuously, your registration will be automatically cancelled. Registration process and Registration fee will incur when you wish to re-apply for the club activity again in future.
    - 学費等の支払いが滞り、未納学費のお知らせのメールを3回以上お送りし、お振込が確認できない場合 When payment of school fees, etc. is delayed and the total amount of delinquency exceeds 3 bills
    - 授業を妨げる行為あるいは他の生徒の学習の妨げとなる行為・態度が継続的に見られる場合 When there are continuous behaviours / attitudes that interfere with class or other students' learning
    - 継続してスクールルール違反が見られ、話し合いによる改善が見られない場合 If you continue to violate school rules and do not see any improvement through discussions

### 8.3 その他の重要事項および規則 Other Notes and Rules

- 個人情報の取扱については、ホームページより詳細をご覧ください。 Please check the privacy policy details from our school website.
- アレルギーや誤飲事故防止と衛生の観点から、レッスン中にスクール建物内でおやつを食べたり水以外の飲料を飲むことはご遠慮ください。CIS内ではナッツ・白砂糖禁止です。特にナッツや白砂糖を含んだ食べ物を建物内にお持ち込みいただかないようご注意ください。

Please refrain from eating snacks or drinking drinks other than water in the school building during or after the lesson. Nuts and white sugar are strictly prohibited at CIS. Please be especially careful not to bring any food containing nuts or white sugar into the building.

- クラブのレッスン数につきましては、学期ごとに若干異なります。
   The number of club sessions held varies each term.
- 振替レッスンはお受けしておりませんので、予めご了承ください。 Please note that we do not accept make-up lessons.
- 原則、クラブ活動への参加は、お子様一人につき1つまでに限らせていただきますが、空席がある場合 は他のクラブにも参加いただくことが可能です。

Initially, each child will be allocated one club a term according to their preference. If spaces remain, or become available, it may be possible for children to attend more than one club a term.

### APPENDIX A - 学校周辺の駐車場 Parking Lots Near School

学校周辺のパーキングエリアを一部記載いたします。お車で通学される場合は、以下のような駐車場をご利用ください。 Some of the parking lots around the school are listed below. Please use the following parking lots if you are commuting to school by car. Tokyo, Minato City, Minamiaoyama, 2 Chome-28-3 107-0062

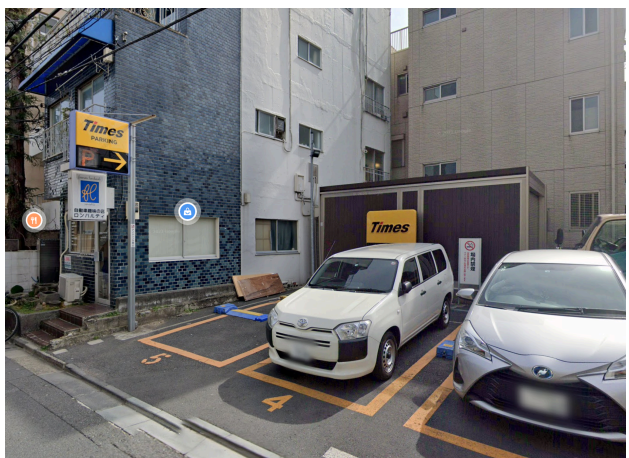

3 Chome-9-8 Minami Aoyama, Minato City, Tokyo 107-0062

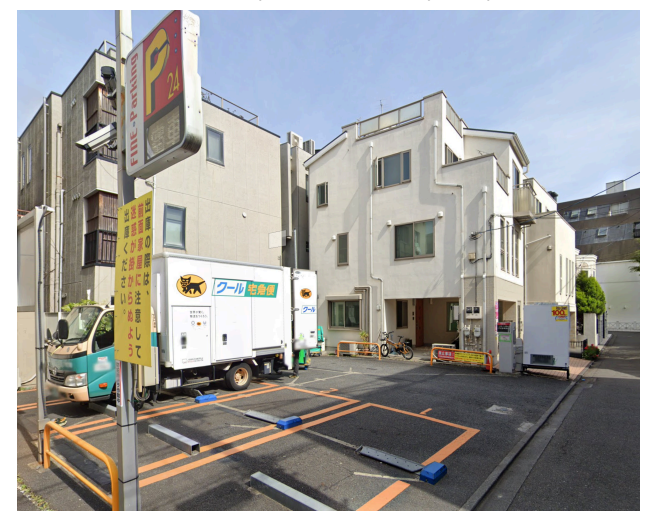

Tokyo, Minato City, Minamiaoyama, 3 Chome-3-14 チェリーズガーデン南青山 107-0062

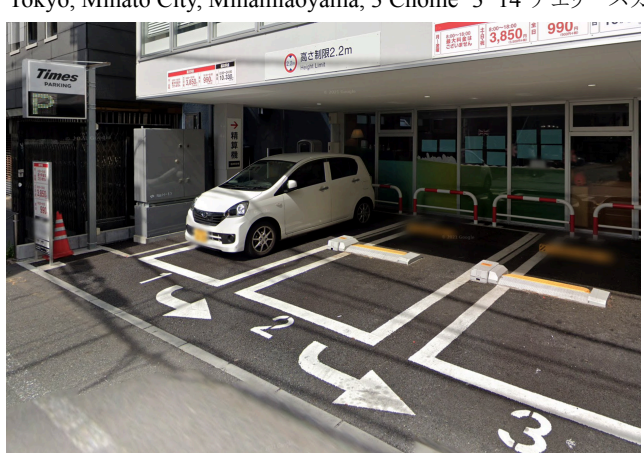

APPENDIX B - 学校情報と学習管理システム School Information and Learning Management Systems

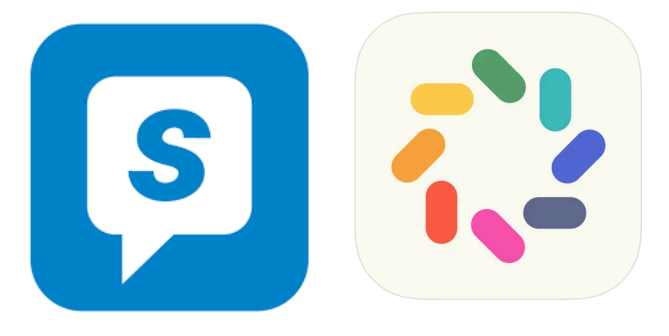

クラレンスインターナショナルスクールでは保護者の皆様とのコミュニケーションをより円滑にするために "School Stream"と "BrightWheel"というアプリを使用しています。それぞれのアプリの特徴とお使いのデバイスへのダウンロード、インストール 方法は続きのページをご参照ください。

At Clarence International School we use "School Stream" and "BrightWheel" to better communicate with parents. Please find here instructions on how to download and install each app to your devices.

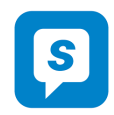

School Streamについて About School Stream

"SchoolStream"はスクール事務局と保護者の皆様の間の連絡ツールです。これにより、例えば欠席フォームやアーリード ロップフォームが、アプリ上のボタン操作で素早く提出できるようになります。また、学校からの大事なお知らせも登録してい る保護者の皆様のスマートフォンやタブレットに直接届くようになります。スマートフォンやタブレットをお持ちでない方はス クール事務局までご連絡ください。

"School Stream" is an admin-to-parent app, which allows you to submit any required forms, such as absence forms, early drop request forms, etc., instantly on your smartphone or tablet. You will also receive important notifications from the Clarence admin office about school events, news and more. If you do not currently use any smartphones or any tablets, please contact the School Admin Office.

School Streamでは全ての最新の投稿は、下部の「Latest」からご確認いただけます。また、クラレンスのロゴマークをタップして頂くことでフォルダー覧が出てまいりますので、ご覧になりたいフォルダをタップして閲覧可能です。 例:Notice - 学校全体のお知らせ(ホリデースクールなど)

Forms - フォーム(保育ルーム予約・欠席のお知らせなど)

All the latest posts on School Stream can be found at the bottom under 'Latest'. You can also tap on the Clarence logo to see a list of folders, and then tap on the folder you wish to view.

For example: Notices - school-wide notices (e.g. holiday school)

Forms - forms to complete (e.g. daycare bookings, absence notices)

お使いのデバイスへのアプリのダウンロード、インストールの手順は以下のとおりです。Here are the instructions as to how to download and install School Stream for your iOS/Android device.

1) スマートフォンからSchool Streamのアプリをダウンロードします Download "School Stream" app to your phone (iPhone/Android)

#### iPhone / iPad iOS

- 1. お使いのデバイスで App Storeを開き、School Streamと検索する
- From your mobile device go to the App Store search for School Stream
- 2. School Streamの横の入手ボタンを押す Tap the FREE/GET button to the right of the School Stream listing
- 3. インストールボタンを押す Tap the INSTALL button
- 4. IDとパスワードを入力、OKボタンを押す Enter your Apple ID and password & tap OK
- 5. 開くを押す Tap the OPEN button
- 6. 通知を音に設定するでOKを選択 You will be prompted to accept push notifications, you will need to select OK

#### Android / Tablet

- お使いのデバイスで Play ストアを開き、School Streamと検索する From your mobile device go to the Play Store search for School Stream
- 2. リストから School Streamを選択する Tap the School Stream listing

- 3. インストール ボタンを押す Tap the INSTALL button
- 4. 同意するを押す Tap the ACCEPT button
- 5. インストールが完了したら、開くを押す Wait for the app to install then tap the OPEN button

### iPhone, iPad iOS / Android, Tablet

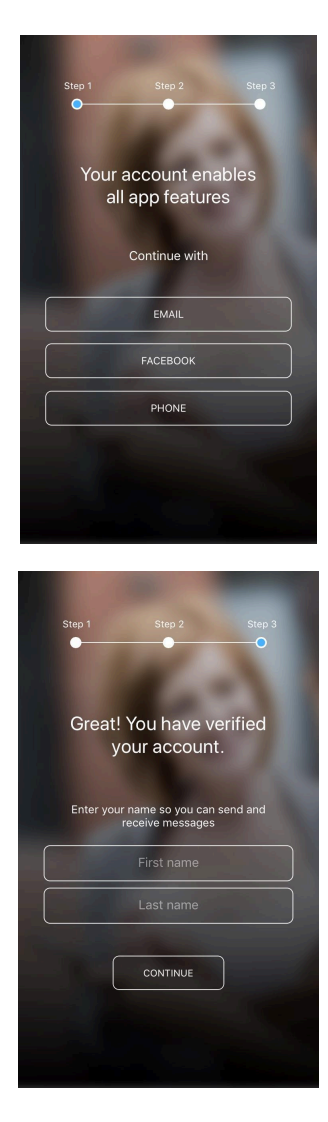

1. スクールプロフィールを検索する。初回起動時に表示される検索バー に「Clarence International School (Omotesando)」と入力し、当校のプロフィールを 追加してください。Add school profile. Input "Clarence International School (Omotesando)" on the search bar that pops up on the screen at the first time opening the app, and add our school profile.

2. アカウントを登録する。3つの登録方法のうち、1つを選択する。Create an account. Please SELECT one of the options to continue.

3. 選択した登録方法でログインするため、get code を押す。 登録したE メールアドレスもしくは電話番号にcodeが送られる。Once you select one of the options, tap get code. The code will be sent to your registered email address or phone number.

4. 送られてきたcodeを入力し、本人確認を終える。名前をフルネームで入力する。 ENTER the code to verify your account. Type in your first and last name to continue.

5. 学校事務局からのアカウント承認を待つ。Please wait for the school to approve your account to see the profile.

6. 承認後、学校のプロフィールにアクセスする。Once you are accepted, you will be able to access the Clarence International School profile.

アカウントの削除方法 How to delete School Stream account:

- 1. アプリを開く Open the app
- 2. 画面左上の横三本線をタップ Tap the horizontal three lines at the top left of the screen
- 3. サイドメニューが出てくるので、一番下の"Help"をタップ Tap the "help" from the side menu
- 4. "Feedback"をタップ Tap "Feedback"
- 5. コメントセクションに"please delete my account(アカウント削除希望)"と記入し、最後に"I agree to privide the information above for the purposes of feedback and support(フィードバックとサポートを目的とし上記の情報を提供 することに同意します)" にチェックを入れ、"submit"を タップする。

Write "please delete my account" in the comment section and put a checkmark on "I agree to provide the information above for the purposes of feedback and support and submit

スクールストリームアカウントは、削除申請後、スクールストリームサポートチームによって手動で削除されます。

School Stream accounts are manually deleted by the school stream support team.

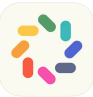

### About BrightWheel BrightWheelアプリについて

Brightwheelアプリは、デイリーレポート(日報)やお子様のスクールでのご様子を保護者と共有する目的で使用いたします。 Brightwheel app is used for the purpose of daily reports and sharing your child's daily life at school.

Brightwheelは以下の用途で使用いたします Brightwheel will be used for following purpose:

 お子様のチェックインCheck in your child 保護者は登校時にBrightwheelを使用してお子様をチェックインしていただくことができます。これは、日ごとの出 欠簿として機能します。
 Parents can use the Brightwheel to check in their children when they go to school. It acts as a daily attendance

Parents can use the Brightwheel to check in their children when they go to school. It acts as a daily attendanc record.

- レッスン開始前に、QRコードをスキャンしてチェックインをお済ませ下さい。この際に必要となる4桁の チェックインコードは、保護者アカウントのプロフィール編集画面よりご確認いただけます。
   Please check-in your child before lesson time by scanning the QR code. You can find your 4 - digit code used to complete the check-in in the edit profile screen on your account.
- チェックアウトは、お子様が帰宅される際に先生の方で操作を行います。 Check-out will be done by the teacher when the pupils go home.
- お子様のチェックインについては、必ず以下の手順に従ってください。Please ensure to follow the steps below for your child's check-in.

Step 1. チェックイン/アウトをご選択ください Select check-in/out

Step 2. 下記のQRコードを読み取ってください Please scan the QR code at the school

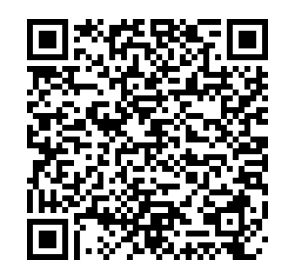

Step 3. チェックインを完了する前に Before check-in

a. お子様の名前の下にある[+add info (情報を追加)]を選択し、お子様の登校前の体温、またクラス担任に通知または共有されたいコメントなどありましたらご記入下さい(欠席・早退等のメッセージは事務局までご連絡ください)※通学前に必ず体温を測って下さい。
 please ensure to select "+add info" underneath your child name and make sure to write your child's temperature in the comment section. You may also write comments you would like to notice or share with your child(ren) teacher (Please contact school office for messages such as

absences or early leave). \* please ensure to check the temperature before arriving

| l docomo 🗢 18:01 @<br>Back           | ■ Il docomo 🗢 18:01<br>Add Infe | © 2 •   |
|--------------------------------------|---------------------------------|---------|
| Test                                 | Woke Up                         | et Time |
| Checked in                           | Last Ate S                      | et Time |
| Blue Sky Checked In ⊙ <sup>Und</sup> | Last Potty S                    | et Time |
|                                      | Pick Up Time                    | et Time |

- b. 「Confirm(確認)」をタップ Tap "confirm"
- c. 次に表示される「Health Scree (健康表)」にチェックを入れてください Please put a check on the "Health Screen" that will appear next.

| nıl docomo 중 18:01<br>✔ Health Screen     | © 🎘 💽 - |
|-------------------------------------------|---------|
| No fever (Under 37,5)                     |         |
| No cold-like symptoms or sho<br>of breath | rtness  |
| No undiagnosed/new skin cor               | ndition |
| Healthy Appearance?                       |         |
| Morning BM?                               |         |
| Slept well?                               |         |
| Good mood?                                |         |
| Submit                                    |         |

Step 5. 終了しましたら、「check-in (チェックイン)」をタップし、4桁のコードを入力して完了します。When finished, tap "check-in" and enter the 4-digit code to complete

※お子様が一人でチェックインを行う場合は、暗証番号と体温の記入方法を必ずお子様にお伝え下さい。チェックインの際 にアシストが必要な場合は、スタッフまでお声がけください。If your child will be checking in by himself/herself, please make sure that he/she knows the 4-digit code and how to fill in the temperature. Please contact the school office if your child needs assistance with check-in.

※チェックインは必ず保護者の方がされますようお願いいたします。Please ensure that the parent or guardian check-in the child.

- 2) デイリーレポート・フィード Daily Report/Feed
  - Brightwheelのお子様のプロフィールフィードを介して、先生がアップロードしたクラスのお写真やコメント 等をご確認いただけます。You will be able to check classroom photos uploaded from teachers and teacher's comments via child's profile feed on Brightwheel.
  - 通知設定により、お子様がチェックアウトされたと同時に、デイリーレポートを電子メールにて一度に受け 取ることも可能です。You can also receive summed up reports at once via email when your child checks-out from the classroom by setting up the notification.

At Clarence International School, we will not use the "Message" function on BrightWheel. Please use the drop-off or pick-up time to communicate with the teachers, or send the school office an Email. Please use School Stream to send us an absence or late arrival notice.

上記は基本的な使い方のご説明となります。Brightwheelアカウントの設定方法、その他の使用方法の詳細については、次のページをご参照ください。

The above are the instructions for basic use. For detailed instructions on how to set up your account and for other uses, please refer to the instructions on the next page.

<sup>※</sup>クラレンスインターナショナルスクールでは、BrightWheelの「メッセージ」機能は使用してのやり取りはおこないません。先 生への共有事項は送迎の際にお伝えいただくか、スクール事務局までご連絡ください。欠席や遅刻等の連絡はSchool Streamより、その他の連絡事項はEメールにてご連絡ください。

#### 保護者用アカウント登録手順 Instructions for Parents

#### 登録手順 Setting Up

### 🛟 brightwheel

You've been added to **[Student Name]'s** profile on brightwheel! **[School Name]** is using brightwheel to save time and share information with parents.

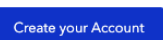

#### Frequently asked questions

What is brightwheel? Brightwheel is the leading early-childhood education app offering digital check-in, photos, videos, messaging, bill pay, and more!

What if I don't see my child on my brightwheel account? Your secure invitation is assigned to this email address. If you use a different email address, you will have to

add your child manually with this 10 character code:

What is my check-in code? Your default check in code is 1. You can change this under 'My Profile' after signing up.

ander my frome arter organing ap.

What if I have more than one child? Ask your provider to add your email address to each of your children. 1. 弊校クラレンス・インターナショナル・スクール(以下、CIS)より 保護者の方々へ、保護者用アカウント作成のご案内メールが届きま す。同メールを受信されましたら、以下手順でアカウントを作成して 頂ければと思います:

初めに、「アカウント作成(Create your account)」ボタンをクリックして 下さい。

You will receive an invitation from Clarence International School (CIS) to create a parent account for your child. Once you have received your email invitation to join your school, simply follow the steps below to create your account. To begin, click **Create your Account**.

# **brightwheel**

Join [School Name] to receive updates for [Student]

| Email Address     |  |
|-------------------|--|
| [email@email.com] |  |
| Password *        |  |

| Confirm Password | •              |
|------------------|----------------|
|                  |                |
|                  | Create Account |

By creating an account, I agree to the Terms of Service

2. なおアカウント作成時には、アカウント作成ご案内メールの送付先に使用されたメールアドレスがそのまま自動で入力されます(もし上記以外にご希望のメールアドレスがございます場合は、アカウントを一旦作成された後にご修正頂くことが可能です)。 パスワードを設定、ご確認頂いた上でもう一度「アカウント作成」 (Create your account)」ボタンをクリックして下さい。 The email address will auto-fill with the email used to send the invitation, If there is a better contact email for you, this can be edited after the account has been successfully created. Enter and confirm a

アカウント作成後、AppleまたはAndroidのアプリストアからアプリをダ

ウンロードしてください。お子様(生徒)のプロフィールを表示するには、アプリの"マイチルドレン (My Children)"をクリックして下さい。

password and click Create Account.

注意点(10桁のコード入力を求められた場合):

お客様がアカウント作成に使用されたメールアドレスと、学校側でお子様のプロフィール作成に使用したメールアドレスが不 一致であることを示しています。メールアドレスの修正を学校へ直接ご依頼頂くか、一旦ログアウトした上でアカウントのメー ルアドレスをご修正下さい。

Once created, you will be invited to download the brightwheel app from the <u>Apple</u> or <u>Android</u> app stores. Click **My Children** to view your student's profile.

**Please Note:** If you are prompted to enter a 10-digit code, this indicates that you have created an account using an email address other than the one your school has added to your child's profile. Please reach out to your school directly to have them adjust your email address, or simply logout, and create an account using the correct address.

3. 保護者用アカウントでは以下が可能となります Using your parent account, would will be able to:

• お子様の登下校データ入力(チェックイン/チェックアウト) check your child in and out,

- お子様のプロフィール、日報の確認 see your child's profile and daily feed,
- 他のご家族、送迎担当者に関する情報の追加 add family & pickups

### お子様のプロフィール設定 Setting Up Your Child's Profile

お子様のプロフィールでは、お子様の個人情報(以下等)を設定することができます

Within your child's profile, you will be able to edit the child's personal information such as:

- アレルギー Allergies
- 誕生日 Birthday
- お薬 Medications
- その他 Etc.

また、以下手順でお子様のプロフィールへ他のご家族とそのご連絡先を追加することもできます

You may also add a family member/contact to your child's profile:

- 1. アプリにログインします Log in to the brightwheel mobile app
- 2. お子様のお名前をタップしてプロフィールを開きます Open your child's profile by tapping on their name
- 3. 鉛筆のアイコンをタップします Tap the Pencil icon to edit
- 4. 連絡先タイプ(Contact Type) ヘッダーのあるセクション(Contact Section) へ画面をスクロールして、連絡先 タイプを選択します Scroll to the section with the Contact Type header you would like to add
- 5. 「追加(Add)」をタップします Tap Add
- 6. ご連絡先情報を入力し「作成(Create)」をタップします Fill out the contact's information and tap Create
- お子様の日報画面にアクセス、写真を右クリックします Visit a child's feed and right-click the photo
- デスクトップに保存します Save to your desktop

注:動画は現時点ではモバイルアプリからのみダウンロード可能となっております。 Note: Videos can only be downloaded from the brightwheel mobile app at this time.

### **Brightwheel Official User Guide**

- Modify or Remove A Pupil Contact
- <u>Daily Feed</u>
- <u>Receive Daily Reports in Email</u>
- Download Photos and Videos
- <u>Setting up Push Notifications</u>
- <u>Check-in and check-out Instructions</u>
- How to Deactivate Account

# APPENDIX C - 医療関連書類 Medical Forms

下記ページをご確認下さい。 See pages below.

### Return to School Permission Slip for Type A Infectious Disease Type A 感染症のための登校許可書

The diseases mentioned below are those listed in the School Health and Safety Act and guidelines for infection control in nursery schools (Ministry of Health, Labor and Welfare) for which you must receive a certified medical doctor's permission before returning to school. 下記の疾患は、学校保険安全法および保育所における感染対策ガイドライン(厚生労働省)に基づき、指定した疾患です。登校する前に、必ず医師の許可証を頂いてください。

| Category 項目  | Illness/Disease 病名                                                                                                    | Exclusion Period 出席停止期間                                                                                                    |
|--------------|----------------------------------------------------------------------------------------------------|----------------------------------------------------------------------------------------------------|
| Type A<br>A型 | Measles 麻疹(はしか)                                                                                                    | 3 days after the fever subsides 解熱後3日を経過するまで                                                                                                    |
|              | Influenza A&B インフルエンザ A・B                                                                                                    | 7 days from the onset of symptoms or after 3 days once the fever subside, if<br>the symptoms disappeared within 5 days from onset of symptoms.<br>症状が始まった日から5日以内に症状が無くなった場合は、症状が始<br>まった日から7日目又は解熱した後、3日を経過してから                                                                                                    |
|              | Rubella 風疹                                                                                                    | Until the rash disappears 発疹が消失するまで                                                                                                    |
|              | Chicken Pox 水疱瘡(水ぼうそう)                                                                                                    | Until all rashes scab 全ての発疹がかさぶたになるまで                                                                                                    |
|              | Mumps 流行性耳下膜炎(おたふくかぜ)                                                                                                    | 5 days after the parotid swelling starts and overall condition improves<br>耳下膜、顎下膜又下膜の腫 が発現し5日を経過し、全身状態が良好<br>になるまで                                                                                                    |
|              | Tuberculosis 結核                                                                                                    | With doctor's consent 医師の許可があるまで                                                                                                    |
|              | Pharyngeal conjunctival fever (pool fever)<br>咽頭結膜熱 (プール熱)                                                                             | Two days after the main symptoms disappear<br>主な症状が消えた後、2日を過ぎるまで                                                                                                    |
|              | Epidemic keratoconjunctivitis 流行性角結膜炎                                                                                                  | After the symptoms disappear as the infection is very strong<br>感染力が非常に強いため、症状が消失してから                                                                                                    |
|              | Whooping Cough 百日咳                                                                                                    | Until the cough subsides, or until treatment with an appropriate antibiotic is completed for 5 days<br>特有の咳が取れるまで また5日間の適切な抗菌性物質製剤による治療が終了するまで                                                                                                    |
|              | Enterohemorrhagic E. coli 腸管出血性大腸菌感染症                                                                                                  | 症状がおさまり、かつ、抗菌薬による治療が終了し、48 時間をあけて<br>連続 2 回の検便によって、い<br>ずれも菌陰性が確認されてから                                                                                                    |
|              | Bacterial gastroenteritis (Salmonella, campylobacter,<br>Non-Verotoxin-producing E. coli)<br>細菌性胃腸炎 (サルモネラ・キャンピロバクター・ベロト<br>キシン非産生大腸菌) | After the symptoms such as diarrhea have subsided and the general condition<br>has stabilized and/or there are no symptoms shown<br>症状がないか、下痢などの症状がおさまり全身の状態が安定してから                                                                                                    |
|              | Other infectious diseases and global viruses as determined by WHO そ<br>の他の感染症あるいはWHOによって指定された世界的流行の伝<br>が感じのPD 1.9 開始性表現、そうし他が増いません。   | With doctor's consent 医師の許可があるまで/Follow all WHO and<br>government advice and requirements on quarantine and recovery time.<br>Students or family members who have visited virus stricken areas around the<br>world should not return to the school environment before following all WHO<br>and government advice and requirements on quarantine and recovery time. |

To: Clarence international School

| Class クラス:                                                                                                    | Pupil                                                                                                    | Name 児童名:             |  |
|----------------------------------------------------------------------------------------------------|----------------------------------------------------------------------------------------------------|-----------------------|--|
| The above named person was absent during the following period, and is deemed medically able to return to school from the date below, and is unlikely to pose a risk of infection to other class members.<br>上記の者は下記の期間欠席しましたが、軽快し、伝染の予防上支障がないと認められるので登校を許可します。 |                                                                                                    |                       |  |
| Absence period 欠席期間:/<br>Year/ Month/ Day                                                                                                    | / ~<br>Year/ Month/                                                                                                    | / / /<br>Day          |  |
| Name of the disease 病名:                                                                                                    |                                                                                                    | -                     |  |
| Hospital Name 病院名:<br>(Signature)                                                                                                    |                                                                                                    | <u>印 or サイン</u>       |  |
| Phone Number 電話番号:                                                                                                    |                                                                                                    | Date 署名日///           |  |
|                                                                                                    | Type B Infectious                                                                                                    | Disease               |  |
|                                                                                                    | Type B 感染症回復                                                                                                    | ion Form<br>自己申告書     |  |
| Type B: Filled in by Parents 保護者記入                                                                                                    |                                                                                                    |                       |  |
| To: Clarence International School                                                                                                    |                                                                                                    | Class クラス:            |  |
|                                                                                                    |                                                                                                    | Pupil Name 児童名:       |  |
| My child was diagnosed with<br>and has now recovered from the illness and h                                                                                                    | atatt | hospital (clinic) on/ |  |
| <u>年月日</u><br>ので、登校いたします。                                                                                                    | _病院(医院)において_                                                                                                    | の診断を受けました。疾患が回復しました   |  |
|                                                                                                    | Parent/Gurdian Name                                                                                                    | 保護者氏名:                |  |
|                                                                                                    | Da                                                                                                    | te 署名日//////          |  |

| Category 項目 | Illness/Disease 病名                                                                                   | Exclusion Period 出席停止期間                                                                                                    |
|-------------|----------------------------------------------------------------------------------------------------|----------------------------------------------------------------------------------------------------|
|             | Streptococcus infection (strep throat) 溶連菌感染症                                                        | 24 to 48 hours have passed after oral administration of antibiotics and the physical condition is well<br>全身の状態が良く抗菌薬内服後 24~48 時間経過していること |
|             | mycoplasmosis マイコプラズマ感染症                                                                             | Fever and severe coughing have subsided 発熱や激しい咳がおさまっていること                                                                                 |
|             | Hand, foot, mouth disease 手足口病                                                                       | Is able to eat normally without being affected by fever and blisters/ulcers in<br>the mouth<br>発熱や口腔内の水疱・潰瘍の影響がなく、普段の食事がとれること             |
|             | Erythema infectiosum 伝染性紅斑(りんご病)                                                                     | Physical condition is well 全身の状態が良いこと                                                                                                    |
|             | Viral gastroenteritis (Norovirus, Rotavirus,<br>Intestinal adenovirus)ウイルス性胃腸炎(ノロ・ロタ・腸管アデノウ<br>イルス等) | Symptoms such as vomiting and diarrhea have subsided and is able to eat<br>meal as usual<br>嘔吐、下痢等の症状がおさまり、普段の食事がとれること                    |
|             | Henry and water the                                                                                  | Is able to eat normally without being affected by fever and blisters/ulcers in                                                            |